Lo primero que tenemos que tener es un certificado digital de la FNMT, en caso de no tenerlo deberá solicitarlo en el siguiente link <u>http://www.cert.fnmt.es/certificados</u> y seleccionar, según se trate, persona física o jurídica.

Una vez que tengamos el certificado digital tenemos que darlo de alta en la plataforma FACe, <u>http://face.gob.es</u> , pestaña proveedores—gestión de certificados---dar de alta certificado

|                                                                                                    | 0x86 Sectors more                                                                                                    | Commenter and the second second                                                                                                    | la raci                                                                                                    |                        |
|----------------------------------------------------------------------------------------------------|----------------------------------------------------------------------------------------------------|----------------------------------------------------------------------------------------------------|----------------------------------------------------------------------------------------------------|------------------------|
| Archivo Edición Ver Favoritos Herramientas Ayuda                                                                                                    | D + H C M Certificados - FNM1                                                                                                    | S Excmo. Ayuntamiento de Tant S Iniciando entorno                                                                                                    | FALe X                                                                                                    | 0.4.4                  |
|                                                                                                    | Ir al contenido                                                                                                    |                                                                                                    | Castellano 💌                                                                                                    | ,                      |
|                                                                                                    |                                                                                                    |                                                                                                    |                                                                                                    |                        |
|                                                                                                    |                                                                                                    |                                                                                                    |                                                                                                    |                        |
|                                                                                                    | FACe                                                                                                    |                                                                                                    |                                                                                                    |                        |
|                                                                                                    | Punto General de                                                                                                    | Entrada de Facturas Electrónicas                                                                                                    |                                                                                                    |                        |
|                                                                                                    |                                                                                                    |                                                                                                    |                                                                                                    |                        |
|                                                                                                    | INICIO FACTURA DIRECTORIO FACE                                                                                                    | PROVEEDORES AYUDA                                                                                                    |                                                                                                    |                        |
|                                                                                                    |                                                                                                    | Gestión de certificarios                                                                                                    |                                                                                                    |                        |
|                                                                                                    |                                                                                                    |                                                                                                    |                                                                                                    |                        |
|                                                                                                    |                                                                                                    | Proveedores de servicios de facturación                                                                                                    |                                                                                                    |                        |
|                                                                                                    | Directorio de organism                                                                                                    | 105                                                                                                    |                                                                                                    |                        |
|                                                                                                    | Listado de administraciones adheridas a FACe                                                                                                    |                                                                                                    |                                                                                                    |                        |
|                                                                                                    |                                                                                                    |                                                                                                    |                                                                                                    |                        |
|                                                                                                    | Nival de Administración                                                                                                    |                                                                                                    |                                                                                                    |                        |
|                                                                                                    | TODOS V Busc                                                                                                    | ar Limpiar                                                                                                    |                                                                                                    |                        |
|                                                                                                    |                                                                                                    |                                                                                                    |                                                                                                    |                        |
|                                                                                                    | Administración                                                                                                    |                                                                                                    | •                                                                                                    |                        |
|                                                                                                    | COMUNICAD AUTÓNOMA DE ANDALUCÍA                                                                                                    |                                                                                                    | - 0                                                                                                    |                        |
|                                                                                                    | COMUNIDAD AUTONOMA DE ANDALOCIA                                                                                                    |                                                                                                    |                                                                                                    |                        |
|                                                                                                    | PRINCIPADO DE APRIDIAS                                                                                                    |                                                                                                    | R. A.                                                                                                    |                        |
|                                                                                                    | COBIERNO DE LAS IOLAS DALEADES                                                                                                    |                                                                                                    | n, A.                                                                                                    |                        |
|                                                                                                    | COMUNIDAD AUTÓNOMA DE CANADIAS                                                                                                    |                                                                                                    | FR, 🛆                                                                                                    |                        |
|                                                                                                    | PRESIDENCIA DEL GORIERMO DE CANTARIAS                                                                                                    |                                                                                                    | ≈q ▲<br>= 9                                                                                                    |                        |
|                                                                                                    | JUNTA DE CASTILLA VILEÓN                                                                                                    |                                                                                                    | - <b>0</b>                                                                                                    |                        |
|                                                                                                    | COMUNIDAD AUTÓNOMA DE CASTULA LA MANOS                                                                                                    | 18                                                                                                    | -a, 25                                                                                                    |                        |
|                                                                                                    | GENERALITAT DE CATALUNYA                                                                                                    | n.                                                                                                    | = 9                                                                                                    |                        |
|                                                                                                    | GENERALITAT VALENCIANA                                                                                                    |                                                                                                    | a, 23                                                                                                    |                        |
|                                                                                                    |                                                                                                    |                                                                                                    | -84, 225                                                                                                    |                        |
|                                                                                                    | Mostran                                                                                                    | de 10 v del 1 al 10 de 5888 resultados Página 1 / 589 v 1 2                                                                                                    | 3 4 5 6 7 8 9 10 Siguiente> Última>>                                                                                                    |                        |
|                                                                                                    |                                                                                                    |                                                                                                    |                                                                                                    |                        |
|                                                                                                    |                                                                                                    |                                                                                                    |                                                                                                    |                        |
|                                                                                                    |                                                                                                    | 1000                                                                                                    |                                                                                                    |                        |
|                                                                                                    | Solicitud de adhesión<br>a FACe de otras                                                                                                    | stracion rob or                                                                                                    | FACTURA                                                                                                    |                        |
|                                                                                                    | 🖰 💫 🕢 🖬 🖬                                                                                                    |                                                                                                    |                                                                                                    | A 19- 12 (F) (A) 11-42 |
|                                                                                                    |                                                                                                    |                                                                                                    |                                                                                                    | 28/04/201              |
|                                                                                                    |                                                                                                    |                                                                                                    |                                                                                                    |                        |
|                                                                                                    |                                                                                                    |                                                                                                    |                                                                                                    |                        |
|                                                                                                    | 0 - Ad Scottate mr                                                                                                    | Construction of the Construction                                                                                                    | No. of A                                                                                                    |                        |
| 🔶 🕟 🚺 https://face.gob.es/es/proveedores<br>Archivo Edición Ver Favoritos Herramientas Ayuda                                                                                                    | ク ← 畠 ヴ   茂   Certificados - FNMT                                                                                                    | 🖉 Excmo. Ayuntamiento de Tarif 🧟 Iniciando entorno                                                                                                    | ACe ×                                                                                                    | <b>-</b> * *           |
| 🔶 🛞 🌆 https://face.gob.es/es/proveedores<br>Archivo Edición Ver Favoritos Herramientas Ayuda                                                                                                    | 오 두 을 이 🕅 Certificados - FNMT<br>Ir al contenido                                                                                                    | S Excmo. Ayuntamiento de Tarl. S Iniciando entorno                                                                                                    | Castellane →                                                                                                    |                        |
| ← → Mttps://face.gob.ac/cs/proveedores Archivo Edición Ver Favoritos Merramientas Ayude                                                                                                    | ア・畠の【教 Certificados - FNMT<br>Ir al contexido                                                                                                    | 🖉 Excmo. Ayuntamiento de Tarif 🧭 Iniciando entorno                                                                                                    | FACe ×<br>Castellano *                                                                                                    |                        |
| 🔆 💮 🚺 https://face.gob.as/co/proved.orec.<br>Archivo Edición Ve Facoritos Herramientas Ayuda                                                                                                    | ア・音で K Certificados - FRMT<br>Ir al contenido                                                                                                    | 🧭 Excmo. Ayuntamiento de Tarl-, <table-cell> Iniciando entorno</table-cell>                                                                                                    | Gasteline *                                                                                                    | - 0 <b>-</b><br>M * 1  |
| 🔆 💿 🌗 hetge: /facagob.et/co/provedors:<br>Archive Edición Ver Fecentes Herannients: Ayuda                                                                                                    | P - & C Restlicates - Rest<br>If al contentio                                                                                                    | 🧭 Ecros: Ayuntamiento de Tart., <table-cell> Iniciando entorno</table-cell>                                                                                                    | Castellano *                                                                                                    | - 0<br>0 X             |
| 🗲 🛞 🎦 Magni, Teorgadi Activity provendence<br>Acchive Edician Yee Faceloos Herminetas Ayuda                                                                                                    | P - B C R Continuence - FRAT<br>If all contentions<br>If all contentions<br>If all contentio                                       | C Erme Ayustamiente de Tart. D bicando enteneu.                                                                                                    | t FACe ×                                                                                                    | - • •                  |
| 🗲 🛞 🌆 Migar, tacagabas (er)provedons:<br>Archivo Edicion Ver Facentes Heramientas Ayuda                                                                                                    | P + a C & Centrodos - FRAT<br>Ir al contensio<br>Ir al contensio<br>FACE<br>Punto General de                                                                                                    | Store. Ayustanianto de Tart. Si Iniciando estorec.                                                                                                    | Cateline +                                                                                                    |                        |
| Methode Magnitudes (***)provedores Achive Edición Ver Freventes Herumientus Ayuda                                                                                                    |                                                                                                    | C Ecres Ayustaniano de Tert. C Iniciando entones.                                                                                                    | Mir FACe ×                                                                                                    |                        |
| 🗲 🛞 🌆 Migu: Tosegati Activityovedoro:<br>Acelvio Edicion Ve Ferendeto Herramientas Ayuda                                                                                                    | P + B C R Continueses - FRAT<br>F of conteness<br>FACCe<br>Punto General de<br>NEDIO FACTURA DIRECTORIO FACE                                                                                                    | C Ecres Ayustemiente de Tart. D historide entones.                                                                                                    | Cathlan v                                                                                                    |                        |
| 🔆 🛞 🌆 https://tacagabati/et/provedows                                                                                                    | P & Contractors - FRAT<br>If all contentions<br>If all contentions<br>If                                     | C Erone. Ayustanianto da Tart. C Iniciando estonec.<br>Entrada do Facturas Electrónicas<br>PROVEEDORES AYUDA                                                                                                    | Castellare *                                                                                                    |                        |
| Kolow Edicia Ye Facelta Heramietta Ayuda                                                                                                    | U el contracto:<br>U el contracto:<br>U el c | C Erem: Ayustamiento de Tart. C Iniciando entones.<br>Entrada de Facturas Electrónicas<br>PROVEEDORES AYUDA                                                                                                    | Cathlas *                                                                                                    | - <b>a</b>             |
| kono 🚺 Magari Macagaba (no provedenos)<br>Activos Edición Ver Feccéleto Herramientas Ayuda                                                                                                    | P + B C R Continueses - FRAT<br>F of contention<br>F of contention<br>FACCe<br>Punto General de<br>NECIO FACTURA DIRECTORIO FACE<br>Proveedores                                                                                                    | C Exme. Ayustamiente de Tart. D historide entone<br>Entrada do Facturas Electrónicas<br>PROVEEDORES AVUDA                                                                                                    | Cashtano +                                                                                                    | - <b>0</b> ×           |
| Anhire Edicilis Ver Frentites Herramientus Ayuda                                                                                                    | P - B C Contractor - FRAT      If all contractor      If all contractor      If all contrecontrecontractor      If all contractor      If all contractor                                                                                                    | Erema Ayustamiento de Tert. Discando entonec.  Entrada do Facturas Electrónicas  PROVEEDORES AYUDA  para automatizar las comunicaciones con FACe.                                                                                                    | Castetare *                                                                                                    | - <b> </b>             |
| kolon (Kasapitatien)provednes<br>Achive Edicin (Ve Fereiles Hemmiesta Ayuda                                                                                                    | P - B C Continuence - FRAIT      U at contention      U at contention      U at conteni      U at contention      U at contention      U at contention                                                                                                    | Grow Ayustamiento de Tart. De bicando entones.  Entrada do Facturas Electrónicas  PROVEEDORES AYUDA  para automatizar las comunicaciones con FACe.                                                                                                    | Colotton v                                                                                                    | - <b>a</b>             |
| ★ @ Maga:/Bacagabat/a/poreedons Arobine Edición Ver Faceités Herramientas Ayuda                                                                                                    | P • 0 Centrados - FRAT      If a contention      If a contention                                                                                                    | Extract Ayustamiente de Tart. I Hicando entoneu.  Entrada do Facturas Electrónicas  PROVEEDORES AYUDA  para automatizar las comunicaciones con FACe.                                                                                                    | Catetine *                                                                                                    |                        |
| Achivo Edicia Ye Twottos Hensmiesta Ayuda                                                                                                    | P - B C Contractore - FRAT      U at contention      T at contention      P - B C C Contractore - FRAT      P - C C C C C C C C C C C C C C C C                                                                                                    | Green Ayustamiento de Tert. De teciendo entones.  Entrada do Facturas Electrónicas  PROVEEDORES AYUDA  para automatizar las comunicaciones con FACe.                                                                                                    | Cathlas *                                                                                                    | - <b>- -</b>           |
| kolon Ve Fredelse Herminetes Ayuda                                                                                                    | P + B C R Contractors - FRAT      U et contensió      U et contensió      V et contensió      V et contensió      Proveedores      Aqui porti gestionar sus certificados digitales,      Aqui porti gestionar sus certificados digitales,      Atención      Exc. accompte la presentación,                                                                                                    | Como Agustamiento de Tart. De Niciondo entones. Entrada do Facturas Electrónicas PROVEDORES AVUDA para automatizar las comunicaciones con FACe.                                                                                                    | Casterio v                                                                                                    |                        |
| Retrieve Edición Ver Freventes Herumientus Ayuda                                                                                                    | P - 2 C Contractor - FRAT      If a contractor      If a contractor      If a contracontent contractor      If a contractor      If a contractor      I                                                                                                    | Errenz Ayustamiento de Tert. Discando entonec.  Entrada do Facturas Electrónicas  PROVEEDORES AYUDA  para automatizar las comunicaciones con FACe.  de facturas desde este portal sin un r foin de Remitir Factura.                                                                                                    | egistro previo del                                                                                                    |                        |
| Martin Karagaharten provedens:<br>Acolvo Edicion Ver Provideos Herramientas Ayuda                                                                                                    | P - B C Contractors - FRAIT      U of contractors      U of contractors      Provectores      Aqui posti gestioner sus certification digitales      Aqui posti gestioner sus certification digitales      Aqui posti gestioner sus certification digitales      Aqui posti gestioner sus certification digitales      Aqui posti gestioner sus certifications digitales      Aqui posti gestioner sus certifications digitales                                                                                                    | Erem Ayustamiento de Tart. In Incluido entones.  Entrada de Facturas Electrónicas  PROVEEDORES AYUDA  para automatizar las comunicaciones con FACe.  de facturas desde este portal sin un r ión de Remittir Factura.                                                                                                    | egistro previo del                                                                                                    |                        |
| kolon Ve Fredels Hermiteta Ayuda                                                                                                    | P - 2 C Contractor - FRAT      V d' contractor      V d' contractor      Provendore      Actura Directorio FACE      Actura Directorio FACE      Actura Contractor      Actura Contractor      Actura Contrecontor      Actura Contractor      Actura Contractor      Actura C                                                                                                    | Entrada de Facturas Electrónicas      Entrada de Facturas Electrónicas      PROVEEDORES AVUDA      para automatizar las comunicaciones con FACe.      de facturas desde este portal sin un r ión de Remitir Factura.                                                                                                    | egistro previo del                                                                                                    |                        |
| kohiro Edődin Ver Treveltes Herseniretts Ayuda                                                                                                    | P - 2 C Contractor - FART      U d'ontention      U d'ontention      U d'ontention      Contractor      Contractor      C                                                                                                    | Come Ayustamine in Tert. Desine enternes.  Entrada do Facturas Electrónicas  PROVEEDORES AYUDA  para automatizar las comunicaciones con FACe.  de facturas deside este portal sin un r  ón de Remittir Factura.                                                                                                    | egistro previo del<br>notos unb.<br>a proposo 1760 preduce notifican                                                                                                    |                        |
| Rohino Edolan Yar Farontos Remanienta Ayuda                                                                                                    | P - B C Contractore - FART      U or contractor      V or contractor      V or contracto                                                                                                    | Entrada do Facturas Electrónicas  PROVEEDORES AYUDA  de facturas desde este portal sin un r ión de Remitir Factura.  s lagolo de constra su stienas de tatasade a FACe medine s  de ta provedena registe la tima de la menagie que se entin en                                                                                                    | egistro previo del notos uno.                                                                                                    |                        |
| Retrieve Edicidia Ver Freventes Herunnientus Ayuda<br>Activie Edicidia Ver Freventes Herunnientus Ayuda                                                                                                    | P - 2 C Centrados - FRAIT      W controls      Control Control Co                                                                                                    | Errora Ayustamiento de Tert.     Discando entores.  Entrada do Facturas Electrónicas  PROVEEDORES AYUDA  para audomutizar las comunicaciones con FACe.  de facturas desde este portal sin un te fón de Remitir Factura.  Is la optor de conserte sus destanado a FACe medinte is  a la optor de conserte sus automuticaciones e mine ent  a dato parvedera regales lima de la basado a FACe medinte  a dato aprendação, el procesor form una deviduado de reg                                                                                                    | egistro previo del wrotos web. no provodo y 1/30 medunto contracto conceletado y rujote la posto pólida del conceletado y rujote la posto pólida del conceletado y rujote la polida del conceletado y rujote la posto pólida del conceletado y rujote la polida del conceletado y rujote la posto pólida del conceletado y rujote la posto pólida del conceletado y rujote y                                  |                        |
| kolino Edicia Ve Tecoltos Menumientas Ayuda                                                                                                    | P - B C Contractors - FAMT      If a contractors      If a contractors      If a co                                                                                                    | Come Ayustamine de Tert.     Decisión de entenes.      Entrada do Facturas Electrónicas      PROVEEDORES AVUDA      AVUDA      AVUDA      de facturas desde este portal sin un r      ón de Remitir Factura.      Is ropón de concerte se administrate de tratación e FACe.      Is ropón de concerte se administrate de tratación e FACe models e      to la portón de concerte se administrate de tratación e FACe models e      to la portón de concerte se administrate de tratación e FACe models e      to la portón de concerte se administrate de tratación e FACe models e      to la portón de concerte se administrate de tratación e FACe models e      to la portón de concerte se administrate de tratación de nes       for administrate de tratación de terte           administrate de tratación de terte           administrate de terte           administrate de terte           administrate de terte           administrate de terte           administrate           administrate           administrate           administrate           administrate           administrate           administrate           administrate           administrate           administrate           administrate           administrate           administrate           administrate          administrate           administrate           administrate           administrate           administrate           administrate          administrate           administrate          administrate             | egistro previo del<br>motos web.<br>rei procetory PS/ck motorite centicato<br>constativaty registro to parte plate a di<br>agre 50.6% pre si intercenticato los solarmas                                                                                                    |                        |
| Ardvio Edicin Vie Ferofitos Remmiestas Ayuda                                                                                                    | P - B C     Contractors - FARIT      For contractors      Torrestore      Contractors      Contractors                                                                                                    | Constant Agustamiento de Tart.     Constant de la constante esta esta esta esta esta esta esta es                                                                                                    | fAC4     X      Cashetino *      Cashetino *      egistro previo del  motion web.  ne di provedor y FACe mediante certificate cossatidati y raptire la parte piblica ati ati ati ati ati ati ati ati ati ati                                                                                                    |                        |
| Antire Edicie Ve Trentes Heramienta Apuda                                                                                                    | P - 2 0     Contractor - FARIT      F de contractor      F de contractor      F de contenere conten      F de contractor      F de contractor      F de                                                                                                    | Come Appendixmente de Tert.     Decision enternes.      Entrada do Facturas Electrónicas      PROVEEDORES ATUDA      para audomatizar las comunecaciones con FACe.      de facturas desde este portal sin un te     ón de Remittir Factura.      la optide constructiva universa de tabasé esta face sentences en     de facturas desde este portal sin un te     ón de Remittir Factura.                                                                                                    | egistro previo del<br>notos web.<br>no provedo y Marco Andreas contracto<br>notos web.<br>notos contracto contracto de la contracto<br>notos contracto contracto de la contracto<br>notos contracto contracto de la contracto<br>notos contracto contracto de la contracto<br>notos contracto contracto de la contracto<br>notos contracto contracto de la contracto<br>notos contracto contracto de la contracto<br>notos contracto contracto de la contracto<br>notos contracto contracto de la contracto<br>notos contracto contracto de la contracto contracto<br>notos contracto contracto de la contracto contracto<br>notos contracto contracto de la contracto contracto de la contracto<br>notos contracto contracto de la contracto contracto de la contracto contracto de la contracto contracto de la contracto contracto de la contracto contracto de la contracto contracto de la contracto contracto de la contracto contracto de la contracto contracto de la contracto contracto de la contracto contracto de la contracto contracto de la contracto contracto de la contracto de la contracto contracto de la contracto de la contracto contracto de la contracto contracto de la contracto contracto de la contracto contracto de la contracto contracto de la contracto contracto de la contracto de la contracto contracto de la contracto de la contract |                        |
| Koria de la construcción de la construcción de l                                                                                                    | P - B C C Controletter - FARIT      F of controletter      F of controletter      F of                                                                                                    | Construction of the Text     Construction of the Text     Construction     Construction     Constructio     |                                                                                                    |                        |
| koline Edicis Vir Frentis Heramiesta Ajuda                                                                                                    |                                                                                                    | Connex Asynchronous de Text.     Decision enternex.      Entrada do Facturas Electrónicas      Entrada do Facturas Electrónicas      ProveEdores Aruba      para audomutizar las comunicaciones con FACe.      de facturas desde este portal sin un te     fón de Romitir Factura.      als apointe de facturas allebative de factación e a FACe medinte     a la doctina de factación de la factación y el la doctina de la doctina de la doct     | Acta     X      Casterior       Casterior         Casterior           Casterior                                                                                                    |                        |
| Martine un de la construcción de la construcción                                                                                                    | P + 0 C       Centraces - stratt         B - 0 C       Centraces - stratt         B - 0 C       Centraces - stra                                                                                                    | Comme Asynchronients de Text.     Comme Asynchronients de Text.     Comme Asynchronients de Text.     Comme Asynchronients      Entranda do Facturas Electrofonicas      PROVEEDORES ANUDA      para automatizar las comunececones con FACe.      de facturas desde este portal sin un re     fon de Remittir Factura.      text automatizar las comunececones con FACe.      de facturas desde este portal sin un re     fon de Remittir Factura.      text automatizar las comunececones este a FACe methods      de la proveder form su destande a FACe methods      text automatizar las methods text automaticate de la proveder form su destande la factura de la proveder form su destande la character de la proveder form su destande la character de la character de la character de la factura de la character de la character     | Catatras *           Catatras *                                                                                                    |                        |
| Arbier Edición Ver Facetho Herminetta Ayuda                                                                                                    | <text><text><image/><image/><text><text><text><text><text><text></text></text></text></text></text></text></text></text>                                                                                                    | Construction of a Text     Construction     Construction     Constructin     Construction     Construction     Construction     Construct     | FAC4     X      Cathetine *      Cathetine *      Ca                                      |                        |
| Kolina Interestational de la constructione de la constructione                                                                                                    | <text><text><image/><image/><text><text><text><text><text><text></text></text></text></text></text></text></text></text>                                                                                                    | Communication of a Text     Communication of a Text     Communication     Communication     Communicatin     Communication     Communication     Communication     Commun     | frace     x                                                                                                    |                        |
| Magnetic free open hat ever sponwerdeness           Archive         Edición         Vier         Facorites         Herminettes         Apuda                                                                                                    | <text></text>                                                                                                    | Construction of a Text     Construction     Construction     Construc     | Image: Index of the second of the second                                                                 |                        |
| Robin         Edidin         Yo         Peorifica         Hereiniottas         Ayuda                                                                                                    | <text><text><image/><image/><section-header>     Per and Contractions - restart   For any optimization of the second of the second of th</section-header></text></text>                                                                                                    | Common Asynchroniento de Text. Common Asynchroniento de Text. Common Asynchroniento de Text. Common Asynchroniento de Common Asynchroniento Entranda do Facturas Electrónicas PROVEEDORES ANUDA Dara audomatizar las comunicaciones con FACe.  de facturas desde este portal sin un te fond de Romitir Factura.  a la socio de facturas allentado de factuado de a FACe medide la la defacturas desde este portal sin un te fond de Romitir Factura.  a la socio de factura allentado de factuado de a FACe medide la la defactura allentado de factuado de a FACe medide la la defactura allentado de factuado de a FACe medide la la defactura allentado de factuado de a FACe medide la la defactura allentado de factuado de a FACe medide la la defactura allentado de factuado de a FACe medide la la defactura allentado de factuado de a FACe medide la la defactura allentado de la defactuado de a FACe medide la la defactura allentado de la defactuado de a FACe medide la la defactura allentado de la defactuado de la defactuado de a factura de la defactuado de la defactuado de  | Acta     Canterior *                                                                                                    |                        |
| Note:         Name:         Note:         Note: <th< td=""><td><text><text><image/><image/><text><text><text><text><text><text><text></text></text></text></text></text></text></text></text></text></td><td>Comme Asynchronients de Text. Comme Asynchronients de Text. Comme Asynchronients de Comme Asynchronients Entranda do Facturas Electrónicas PROVEEDORES ANUDA  para automatizar las comunicaciones con FACe.  de facturas deside este portal sin un r fon de Remitir Factura.  a la upóne de conste su automatica da trada da facturada da facturada da</td><td>Image: Access the second second se</td><td></td></th<> | <text><text><image/><image/><text><text><text><text><text><text><text></text></text></text></text></text></text></text></text></text>                                                                                                    | Comme Asynchronients de Text. Comme Asynchronients de Text. Comme Asynchronients de Comme Asynchronients Entranda do Facturas Electrónicas PROVEEDORES ANUDA  para automatizar las comunicaciones con FACe.  de facturas deside este portal sin un r fon de Remitir Factura.  a la upóne de conste su automatica da trada da facturada da facturada da | Image: Access the second second se                                                                |                        |
| Wage: // Second and composedness:                                                                                                    | <page-header></page-header>                                                                                                    | Commentaria de la facturas Electrónicas PROVEEDORES AVUA Para automatizar las comunicaciones con FACe.  de facturas desde este portal sin un r fón de Remitir Factura.  a la socio de conseter sa solema de lactación e a FACe mediate la che induce antigenerate de la facto enfectedente este portal sin un r fon de Remitir Factura.                                                                                                    | Image: Pace       X         Cateleter *       X         egistro previo del       X         ensisticary radiute scatterate       X         ensisticary radiute scatterate       X         ensisticary radiute       X         ensisticary radiute       X         ensisticary radiute       X         ensinterate       X                                                                                                    |                        |

Aparecerá la siguiente pantalla

| 0.0-                                               |                                                                                                    |                                  |
|----------------------------------------------------|----------------------------------------------------------------------------------------------------|----------------------------------|
| C C A https://face.gob.es/es/proveedores/solicitud | D 👻 🛍 C 🕅 Certificados - FNMT 🖉 Excmo. Ayuntamiento de Tarif 🖉 Iniciando entorno 🚺 FACe 🛛 🗙                                                                                                    | n * 2                            |
| Archivo Edición Ver Favontos Herrarmentas Ayuda    |                                                                                                    | ^                                |
|                                                    | Gestión de certificados<br>Aquí podrá gestionar sus certificados diplates para automatizar las comunicaciones con FACe.                                                                                                    |                                  |
|                                                    | Alta de cettificado Decimación de conformidad De aconformidad De aconformidad De aconformidad De aconformidad de la Ley 25/2011, de 27 de disembres, de impuíse de la Bolura electrónica y creación del inguite contable de facturas en el Sector Público, como proveder de anticipacita potentiario el longe potentiario el la Bolura electrónica y creación del inguite contable de facturas en el Sector Público, como proveder de anticipacita y contacte el longe acontacte de la Calculario de Calculario de Calcula |                                  |
|                                                    | Nontre provedor Email FEM @                                                                                                    |                                  |
|                                                    | Pur finor, escrite el código de la SC N SU D<br>Escribe las polatras de la magent                                                                                                    |                                  |
|                                                    | Atención<br>Ente proceso requiens fima digital, por lo que al potare en "Ennan" el asterna asolatará su fima.<br>Se aludadan automáticamente a la Inta de usuanto autoricados el proveedor y el limante de la salatitui.<br>Usuantrios autoritazidos parta gestionnar el centificado                                                                                                    |                                  |
|                                                    | NIF / CIF Nombre Primer apellido Segundo apellido Email                                                                                                    | Ť                                |
| 🗐 🥝 😉 🧿 🔤 📜 角                                      |                                                                                                    | - IP+ € 42 € 12:05<br>28/04/2015 |

Y deberá cumplimentar los datos solicitados. En el apartado PEM debe copiar la clave pública del certificado digital, para ello siga los siguientes pasos:

Abra internet Explorer y vaya a herramientas---opciones de internet

| Archivo Edición Ver Favoritos Herramientas Ayuda | Certinicados - riveri     Certinicados - riveri     Certinicados | Imprimir                                                                                                    |
|--------------------------------------------------|----------------------------------------------------------------------------------------------------|----------------------------------------------------------------------------------------------------|
|                                                  |                                                                                                    | Zoom (100%)                                                                                                    |
|                                                  | INICIO FACTURA DIRECTORIO FACE PROVEEDORES AYUDA                                                                                                    | Seguridad >                                                                                                    |
|                                                  | Gestión de certificados<br>Aquí podrá gestionar sus certificados digitales para automatizar las comunicaciones con FACe.                                                                                                    | Verdiget and a local applications<br>Verdiscrapps Conf-J<br>Administratic complementary<br>Herministis de desarrollo 12<br>In solice includes<br>Configuración de Visito al e compatibilidad<br>una ser al proteinar de relision ento<br>Configuración de Visito al e compatibilidad<br>proteinary de local ento<br>Configuración de Visito al e compatibilidad |
|                                                  | Alta de certificado                                                                                                    | Actual de Internet 2 patres                                                                                                    |
|                                                  | Declaración de conformálid<br>De asente con tra infolma y 1 y de la Ley 250111, de 17 de dicientes na templato de la factura electrónica y reación del registro contable de facturas en el Sector Público, como<br>proveded se interior paradona la bienes entregados a cualquier Administración Pública, declare ni comprense de hacer un uso adecado y maponado de la públichama PAce,<br>en el manzo de la citada (or gen la maja).                                                                                                    |                                                                                                    |
|                                                  | Nonthe provedor Email                                                                                                    |                                                                                                    |
|                                                  | PEM Ø                                                                                                    |                                                                                                    |
|                                                  | Per favor, escata el código de la magner.                                                                                                    |                                                                                                    |
|                                                  | Amedia<br>Enterprese registrer finns digital, gor le gar al pathar en "Enviar" al statema testitata su finna.<br>Se al data in anti-antificiente a la lata de normana autoradan al porendera y el Inmante de la statutat.<br>Usuante os autoritzatados paras gestionar el certificados                                                                                                    |                                                                                                    |
|                                                  | NIF / CIF Nombre Primer apallido Segundo apellido Email                                                                                                    | Ŷ                                                                                                    |
| = 🤗 😜 🧿 🚥 🚞 🖊 🖻                                  | 🔉 🔗 x1 🛯 🙀 📕                                                                                                    | <ul> <li>► ♥ ∅ ● 1207</li> <li>20/M/2015</li> </ul>                                                                                                    |

## Luego contenido----certificados

| Opciones de Internet ? ×                                                                                                |                               |                                                                                                    |                                                                             |
|----------------------------------------------------------------------------------------------------|-------------------------------|----------------------------------------------------------------------------------------------------|-----------------------------------------------------------------------------|
| Conexiones Programas Opciones avanzadas<br>General Securidad Privacidad Contenido                                       |                               |                                                                                                    |                                                                             |
| Certificados                                                                                                    |                               |                                                                                                    |                                                                             |
| Use certificados para las conexiones cifradas y para fines de<br>identificación.                                        |                               |                                                                                                    |                                                                             |
| Borrar estado SSL Certificados Editores                                                                                 |                               |                                                                                                    |                                                                             |
| Autocompletar Autocompletar almacena lo escrito en Configuración                                                        |                               |                                                                                                    |                                                                             |
| lo que escribe y sugerir posibles<br>coincidendas.                                                                      |                               |                                                                                                    |                                                                             |
| Fuentes y Web Slices                                                                                                    |                               |                                                                                                    |                                                                             |
| proporcionan contenido actualizado de<br>atitos web, el cual puede lerse en<br>Internet Exolorer y en otros programas.  |                               |                                                                                                    |                                                                             |
|                                                                                                    |                               |                                                                                                    |                                                                             |
|                                                                                                    |                               |                                                                                                    |                                                                             |
|                                                                                                    |                               |                                                                                                    |                                                                             |
|                                                                                                    |                               |                                                                                                    |                                                                             |
|                                                                                                    |                               |                                                                                                    |                                                                             |
| Aceptar Cancelar Aplicar                                                                                                |                               |                                                                                                    |                                                                             |
|                                                                                                    |                               |                                                                                                    |                                                                             |
|                                                                                                    |                               |                                                                                                    |                                                                             |
|                                                                                                    |                               | •                                                                                                    | pciones de Internet ? ×                                                     |
| Opciones de Internet ? ×                                                                                                | α                             |                                                                                                    | Certificados X                                                              |
| Certificados                                                                                                    |                               | General Detailes Rub<br>Mostrar: <todos></todos>                                                                                                    | a de certificación                                                          |
| Personal Otras personas   Entidades de certificación intermedias   Entidades de certifica                               |                               | Campo                                                                                                    | Valor ^                                                                     |
| Emitido para Emitido por Fecha de Nombre descriptivo                                                                    |                               | Número de serie<br>Algoritmo de firma                                                                                                    | v3<br>Od bc f9 a8 68 70 8f c0 54 2e<br>sha1RSA                              |
|                                                                                                    |                               | Algoritmo hash de<br>Emisor<br>Vilido desde                                                                                                    | frma sha1<br>AC Administración Pública, Q2<br>viernes, 3 de octubre de 2014 |
|                                                                                                    | sti<br>odri                   | Wildo hasta                                                                                                    | Martes, 3 de octubre de 2017 v                                              |
|                                                                                                    |                               |                                                                                                    |                                                                             |
| Importar Exportar Quitar Opciones avanza                                                                                | e ce<br>5es                   |                                                                                                    |                                                                             |
| Propósitos planteados del certificado<br>Cualquier propósito, Autenticación del clente, Correo seguro, Inicio de sesión | polder<br>erdo<br>dor di      |                                                                                                    | Editor provisedaries                                                        |
| de targeta inteligente                                                                                                  |                               |                                                                                                    | Lota population                                                             |
| Ce                                                                                                    | provi                         |                                                                                                    | Aceptar                                                                     |
| y "ver"                                                                                                    | Emai luego "detalles" y "co   | piar en archivo"                                                                                                    |                                                                             |
| aparecerá un asistente, sígalo hasta ll                                                                                 | egar a llegar a esta pantalla |                                                                                                    | × -                                                                         |
| 1 , 8                                                                                                    | 8 8 1                         | <ul> <li>Asistente para exportar certificados</li> </ul>                                                                                                    |                                                                             |
|                                                                                                    |                               | Fermato de ancheve de exportación<br>Los certificados pueden ser exportados en diversos formatos de archevo.                                                                                 |                                                                             |
|                                                                                                    |                               | Selective el formalo nue deser user                                                                                                    | _                                                                           |
|                                                                                                    |                               | OBR binario codificado X.309 (.CER)                                                                                                    | a d                                                                         |
|                                                                                                    |                               | Batándar de áhtlanís de cífrado de mensajes: certificados PNCS #7 (-P78)     Dichár todos los certificados en la ruita de certificados foi en osobiel                                        |                                                                             |
|                                                                                                    |                               | Intercambio de información personal: PXCS #12 (.PPG)     Intercambio de información personal: PXCS #12 (.PPG)     Intercambio de los certificados en la ruta de certificación (s es cosibie) |                                                                             |
|                                                                                                    |                               | in filmmer is clove privada si is esportación es correcta<br>Esportar todos los presidencias estructulas                                                                                     |                                                                             |
|                                                                                                    |                               | Africation de certificados en sene de Microsoft (.551)                                                                                                    |                                                                             |
|                                                                                                    |                               |                                                                                                    | FO                                                                          |
|                                                                                                    |                               | Siguiente                                                                                                    | Cancelar                                                                    |

recuerde marca la opción indicada (por defecto estará marcada la primera). Después de dar en "siguiente" aparece

| Archivo que se va a exportar<br>Especifique el nombre del archivo qu | ue desea exportar |
|----------------------------------------------------------------------|-------------------|
| Nombre de archivo:                                                   | Examinar          |
|                                                                      |                   |
|                                                                      |                   |
|                                                                      |                   |

Indique el nombre del archivo y en "examinar" indique donde se guardará. Luego "siguiente" y "finalizar" y aparecerá

| Opciones de Internet ? ×                                                                                                    | . Ω + â d 🕅 Centificados - FNMT 🧭 Excmo. Ayuntamiento de Tar£ 🦉 Iniciando entorno 🚺 FACe ×                                                                                                    | ×                      |
|----------------------------------------------------------------------------------------------------|----------------------------------------------------------------------------------------------------|------------------------|
| Settificados                                                                                                    |                                                                                                    | ^                      |
| Finalización del Asistente para exportar certificados                                                                                                    | FACTURA DIRECTORIO FACE PROVEEDORES AYUDA                                                                                                    |                        |
| El Assitente para esportar cartificados se completó correctmente.<br>Espocifical a siguente configuración<br>re de ardivio CLUSers (angelon (Destino) LILLor<br>tar direz No. | stión de certificados<br>erá gestionar sus certificados digitales para automatizar las comunicaciones con FACe.                                                                                                    |                        |
| r todos las certificados en la ruta de certificación Na<br>todo de archivo X.599 codificado base 64 (.CBR)<br><                                                               | Cettificado  Cida do conformidad  do co una varicana 3 y 4 de la Loy 55011, de 27 de dicenses, de impaise de la factura electrónica y cracició del registro contalite de fuctura e el discuto Pálicia, como r de servicio predicto elsese ethoganza a cualquia Manimitadio Púlicia, dectare el compremento de hadrar un na alecados y responsable de la platitemen FACe, |                        |
| Ender Courter                                                                                                    | eve de la chida Luy que la regit.<br>evendor Alistente para exportar centificados 🔀<br>La reportación sa rabilió constantante.                                                                                                    |                        |
|                                                                                                    | Acque                                                                                                    |                        |
| Por to<br>image                                                                                                    | ror, resorte el clógo de la<br>ref                                                                                                    |                        |
| Atte<br>Este<br>Se a                                                                                                    | nción<br>procesa regisere fema digital, por la que al patare en "Envial" el instensa solicitada su fema.<br>Adatán alconsilicamente a la lata de susantos autorcados el proveedor y el fimante de la solicitud.                                                                                                    |                        |
| Usu<br>NIF/                                                                                                    | antos autorizados para gestionar el certificado<br>DE Nombre Prime apelido Sepundo apelido Email                                                                                                    | v                      |
| 💷 🥝 😜 🧿 🚥 🚞 🖊 🛍 🌛                                                                                                    | 🛛 🕖 🗴 📲 📓 🔜                                                                                                    | - P• € 12 € 29/04/2015 |

Buscamos el archivo que hemos guardado en este caso lo llamé "111" y lo guardé en el escritorio. Puede

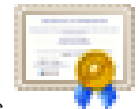

aparecer un icono como archivo de texto o como este

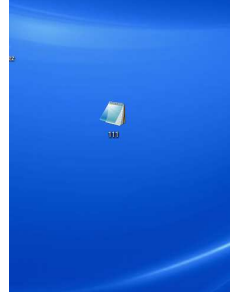

Si se creó como texto, ábralo seleccione y copie el contenido, asegúrese de copiarlo todo. Y tendrá que pegarlo en el cuadro PEM y termine de cumplimentar el formulario

| MQSHCOM  | MDDGEsc1EUzERMARGA1UECou/TRk5M/C1SORQvD1AMRoM/RAcMRU               | NFURV |
|----------|--------------------------------------------------------------------|-------|
| MRI      |                                                                    | jac0  |
| biB      |                                                                    | BATE  |
| MAK      |                                                                    | XNJA  |
| BgN      |                                                                    | ww7p  |
| bG1      |                                                                    | BTk8  |
| EJA      |                                                                    | FWJE  |
| MAo      |                                                                    | HRUW  |
| LSB      |                                                                    | CAQE  |
| 00Y      |                                                                    | 31sh  |
| 5xh      |                                                                    | JL3L  |
| 186      |                                                                    | AIBq  |
| 4P1      |                                                                    | 451w  |
| N25      |                                                                    | dUtv  |
| n46      |                                                                    | BelE  |
| QUS      |                                                                    | LDA9  |
| 109      |                                                                    | FIKN  |
| 184      |                                                                    | 0001  |
| KKE      |                                                                    | CBiwi |
| UEV      |                                                                    | MC IM |
| 900      |                                                                    | FAWI  |
| UD2      |                                                                    | TAOU  |
| PAT      |                                                                    | HAUT  |
| DAL      |                                                                    | FIAM1 |
| uni      |                                                                    | CROA  |
| W.J.V    |                                                                    | OP-E  |
| Ant      |                                                                    | TRUM  |
| ROU      |                                                                    | EBOC  |
| A40      |                                                                    | 6Ver  |
|          |                                                                    | 7164  |
| TG       |                                                                    | Dw7N  |
| TGR      |                                                                    | 0701  |
| c 38     |                                                                    | 3430  |
| Y2V      |                                                                    | 018   |
| h21      |                                                                    | DVRO  |
| BIH      |                                                                    | ZLON  |
| PUN      |                                                                    | sT10  |
| oev      |                                                                    | pc30  |
| Yn1      |                                                                    | GK2h  |
| dHA      |                                                                    | JKoZ  |
| hychauc  | OUNDERCONTOD 1 NORD 22 SW408K111 K1/2 101/2 X 30 S0 1 V01 C00C1 20 | XUHS  |
| raKEiRy  | Rv+vM/JtyMh/m+/nHalG5GKKgwWaQJ4JpktS8MxFyCBFqpKT1E2                | kDJqi |
| m7vLBLD  | 42QVruukJhhn1ADA14zkIrgkXk1bzNrwQ1KNHuhGIPxJbpIZN15                | Me1Dc |
| ta/KkZ+  | mDEOicZpxaatx2tifxZGJ1FceWvxgMvKQYGIVW9HOa6gEO6wmw                 | ep9aV |
| ADMC PU- | Fu0PC2R4bE5CvxKc1+69p1Mva1P8pbTo5V/±Y5r±9RUat7V5+1ox               | Kor1e |

| 0.00                                     |                                                                                                    |                                                                                                    |                                                                            |                                                                                |                               |
|------------------------------------------|----------------------------------------------------------------------------------------------------|----------------------------------------------------------------------------------------------------|----------------------------------------------------------------------------|--------------------------------------------------------------------------------|-------------------------------|
| C I I I I I I I I I I I I I I I I I I I  | P + B C A Certificados - INMT                                                                                                    | Excmo, Ayuntamiento de Tarif                                                                                                    | 🕘 Iniciando entorna                                                        | A FACe ×                                                                       | n * P                         |
| Arthvo takon ve raveros returnetus ayusa | Declaración de contormidad<br>De acostrá con los artículos 3 y 4 de la Ley 25/201<br>provisidor de la civitos paralados o bianes artícuga<br>en si marco de la citada Ley que la regula.                                         | 3, de 27 de diciembre, de impulso de la factura electri<br>de a cualquier Administración Pública, declare mi cer                                    | inica y creación del registro costable<br>promiso de hacer un uno adecuado | de facturas en el Sector Público, como<br>y responsable de la platatorna PACo, | ^                             |
|                                          | Nombre proveedor                                                                                                    |                                                                                                    |                                                                            |                                                                                |                               |
|                                          | Prot favor, escriba el código de la<br>imagen"                                                                                                    | 2 N J D                                                                                                    |                                                                            |                                                                                |                               |
| C                                        | Alención<br>Este proceso requiere tensa dipida, por lo que al po<br>Se alladrian autornálicamente a la fisita de auxanos<br>Usuarridos autorizados para gestionar<br>International de la contractiva de la contractiva<br>Nombre | tar en "Envia" el sistem solicitat su lema.<br>adotzario el provedor y el femante de la solicitol.<br><b>el Certrificado</b><br>Pranar apelidos Gag | undo: apeliido Email                                                       |                                                                                |                               |
|                                          | Alton Ammuliator                                                                                                    | ministrarion onh es                                                                                                    | <b>N</b> anona                                                             |                                                                                |                               |
| a 🙋 🕑 🧿 🚥 🚞 🖊 🍳                          | Públicos Públicos Públicos                                                                                                    | n de acceso seneral                                                                                                    | U disciona                                                                 |                                                                                | * 🏞 🔂 🗐 🌒 12.88<br>29704/2015 |

Una vez dado de alta el certificado, si tenéis un programa de facturación que genere facturas en formato electrónico solo tendréis que entrar en <u>http://face.gob.es</u> y entrar en la pestaña de "remitir factura"

| https://face.gob.es/es/                       | ,O + ≜ C 🕺 Certificados - FNIMT                                                                             | 🙆 Excmo. Ayuntamiento d                                        | e Tarif 🥝 Iniciando er                             | ntorno 🚺 FACe                                                                                     | ×          |           |
|-----------------------------------------------|----------------------------------------------------------------------------------------------------|----------------------------------------------------------------|----------------------------------------------------|---------------------------------------------------------------------------------------------------|------------|-----------|
| nivo Edición Ver Favoritos Herramientas Ayuda | le al economida                                                                                             |                                                                |                                                    |                                                                                                   | talana a   |           |
|                                               |                                                                                                    |                                                                |                                                    |                                                                                                   |            |           |
|                                               | _                                                                                                    |                                                                |                                                    |                                                                                                   |            |           |
|                                               | FACe                                                                                                    |                                                                |                                                    |                                                                                                   |            |           |
|                                               | Punto General o                                                                                             | le Entrada de Facturas El                                      | ectrónicas                                         |                                                                                                   |            |           |
|                                               |                                                                                                    |                                                                |                                                    |                                                                                                   |            |           |
|                                               | INICIO FACTURA DIRECTORIO FACE                                                                              | PROVEEDORES AYUDA                                              |                                                    |                                                                                                   |            |           |
|                                               | Remitir factura                                                                                             |                                                                |                                                    |                                                                                                   |            |           |
|                                               | Consultar facturas con certificado                                                                          |                                                                |                                                    |                                                                                                   |            |           |
|                                               | Ren Consultar facturas sin certificado                                                                      |                                                                | Consulte                                           |                                                                                                   |            |           |
|                                               | sus facturas*                                                                                               | -                                                              | sus facti                                          | uras [ ?                                                                                          |            |           |
|                                               | Aqui podrá remitir sus facturas a                                                                           |                                                                | Ahora puede con                                    | isultar el estado                                                                                 |            |           |
|                                               | la Administración                                                                                           |                                                                | la Administración                                  | a sus facturas en<br>N                                                                            |            |           |
|                                               | Para que las facturas sean aceptadas necesitan ser g<br>facturae 3.2 o facturae 3.2.1 Puede generar factura | eneradas bajo el formato<br>s válidas con la                   | También puede solicitar<br>sólo está disponible me | la anulación de sus facturas. La solicitud de anula<br>diante acceso con certificado electrônico. | xión       |           |
|                                               | aplicación Gestión de Facturación Electrónica.                                                              |                                                                |                                                    |                                                                                                   |            |           |
|                                               | Enviar factura                                                                                              |                                                                | Con certificado                                    | Sin certificado                                                                                   |            |           |
|                                               | * Necesitará de un Certificado Digital válido emitido por cu                                                | alquiera de las entidades de                                   |                                                    |                                                                                                   |            |           |
|                                               | obtenerlo.                                                                                                  | P Consulle aqui como                                           |                                                    |                                                                                                   |            |           |
|                                               |                                                                                                    |                                                                |                                                    |                                                                                                   |            |           |
|                                               |                                                                                                    |                                                                | -                                                  |                                                                                                   |            |           |
|                                               | Generación de 🕂                                                                                             | Consulte el                                                    | f 🗐 🗌                                              | ¿Necesita 🛛 🧃                                                                                     | <b>D</b> ) |           |
|                                               | Facturas 😽                                                                                                  | directorio de                                                  |                                                    | ayuda?                                                                                            | 3          |           |
|                                               | Aplicación Gestión de Facturación Electrónica                                                               | unidades i Ac                                                  |                                                    | * Preguntas frecuentes                                                                            |            |           |
|                                               | Directorio de proveedores de servicios de                                                                   | Aqui podrá consultar el listad<br>gestores y unidades tramitad | lo de órganos<br>loras que aceptan                 | ★ Descargue el manual                                                                             | <b>—</b> 1 |           |
|                                               | facturación electrónica con servicios<br>internarios con EACe                                               | facturas a través de este por                                  | .al                                                | Kecomendaciones recricas     Más información                                                      | _          |           |
|                                               |                                                                                                    | 0                                                              |                                                    | * Formulario de soporte a proveedores                                                             |            |           |
|                                               |                                                                                                    |                                                                |                                                    | * Formulario de soporte a Adm. Públicas                                                           | <u> </u>   |           |
|                                               |                                                                                                    |                                                                |                                                    | Soporte proveedores: 902879871 / 9543041                                                          | 17         |           |
|                                               | 者 💽 🕢 🖬 📷                                                                                                   |                                                                |                                                    |                                                                                                   |            |           |
|                                               |                                                                                                    |                                                                |                                                    |                                                                                                   |            | 1, 69, 16 |

Si no tiene programa de facturación que genere la factura en formato electrónico, deberá de descargar el programa Facturae en <u>http://www.facturae.gob.es/formato/Paginas/descarga-aplicaciones.aspx</u>

|                                                                                                    | u. 🗇 Exrmo, Avuntamiento de Taré. 🌒 Descanar Acicaciones Ges., 🗙 🖄 100 - Internal server error.                                                                                                    | ×                                           |
|----------------------------------------------------------------------------------------------------|----------------------------------------------------------------------------------------------------|---------------------------------------------|
| Archivo Edición Ver Favoritos Herramientas Ayuda                                                                             |                                                                                                    |                                             |
| Informació<br>Esiste ese esiste<br>Aceptar aceat<br>Esiste ese esiste<br>Aceptar aceat<br>Esiste ese esiste<br>Aceptar aceat | Control Cookies:     Control Cookies:     Cookies:     Control Cookies:     Control Cookies:     Control Cook | •                                           |
| INICIO 2QUÉ ES LA FACTURA EL<br>Esté en: Inicio y Formato factura y Descargar                                                | ECTRÓNICA? JQUÉ QUIERE HACER USTED? FACE FORMATO FACTURAE                                                                                                    |                                             |
| FORMATO FACTURAE                                                                                                    | Descargar Aplicaciones Gestión de Facturación Electrónica<br>3.1                                                                                                    |                                             |
| <ul> <li>Últimas versiones Facturae</li> </ul>                                                                               | Becomendar V Twitteer & Google+                                                                                                    |                                             |
| <ul> <li>Descarga de Aplicación de<br/>escritorio</li> </ul>                                                                 | Programa "Gestión de facturación electrónica 3.1 – Linux"                                                                                                    |                                             |
| <ul> <li>Utilidades online</li> </ul>                                                                                        | "Gestión de facturación electrónica 3.1 – Linux" [JARI [26664 KB]                                                                                                    |                                             |
| <ul> <li>Versiones anteriores</li> </ul>                                                                                     | Aplicación de Gestion de facturación electrónica 3.1 para el sistema operativo Linux                                                                                                    |                                             |
| Políticas de firma electrónica                                                                                               | Programa "Gestión de facturación electrónica 3.1 - MacOS"<br>Gestión de facturación electrónica 3.1 - MacOS'' IPKGI [25870 KB]                                                                                                    |                                             |
| <ul> <li>Extensiones Formato</li> </ul>                                                                                      | Aplicación de Gestión de facturación electrónica 3.1 para el sistema operativo MacOS                                                                                                    |                                             |
|                                                                                                    | Programa "Gestión de facturación electrónica 3.1 – Windows" <u>"Sterior ne indusción electróne 3.1 - Windows</u> "  Apleación de Gestión de lacturación electrónica 3.1 para el estiema operativo Windows                                                                                                    |                                             |
| INICIO 2QUÉ ES LA FACTURA EL<br>Guía de navegación   Accesibilidad                                                           | ECTRÓNICA? 2QUÉ QUIERE HACER USTED? FACE FORMATO FACTURAE<br>  Aviso legal   Política de Cookies                                                                                                    |                                             |
|                                                                                                    |                                                                                                    |                                             |
| 📲 🙆 😜 💿 🖙 🎇 🖊 🖬 🌛 🔗 🗴 💷                                                                                                    |                                                                                                    | - ▶ \$3 伊 €0 936<br>- ▶ \$3 伊 €0 30/04/2015 |

Elija la opción según su sistema operativo y ejecute el instalador.

Una vez instalado deberá configurarlo creando el Emisor y Receptor, para ello siga los siguientes pasos:

1.- Indique si es persona física o jurídica

| Emisor                          | * General * Dirección                                          | Contacto |
|---------------------------------|----------------------------------------------------------------|----------|
| 2 Pulse y cumplimente los datos | Identificador<br>* Id. Fiscal<br>* Nombre<br>* Primer Apellido |          |
|                                 | Segundo Apellido                                               |          |

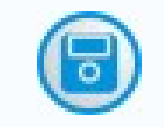

Cuando finalice guarde en

Haga lo mismo, ahora para crear el Receptor, teniendo en cuenta que cuando aparezca la siguiente imagen debe indicar NO

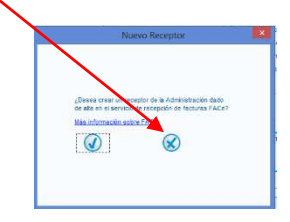

Cumplimente los datos

| (+2)                                                             | Person                    | na Jurídica | OF       | ersona Fi | sica |
|------------------------------------------------------------------|---------------------------|-------------|----------|-----------|------|
|                                                                  | ) * Tipo de R             | lesidencia  |          |           | ~    |
| General                                                          | * Dirección               | Registro    | Contacto | • FACe    |      |
| Identifica                                                       | dor                       |             |          |           |      |
|                                                                  |                           |             |          |           |      |
| + Id. Fisca                                                      | l                         |             |          |           |      |
| • ld. Fisca<br>• Razón S                                         | al<br>Social              |             |          |           |      |
| <ul> <li>Id. Fisca</li> <li>Razón S</li> <li>Nombre C</li> </ul> | al<br>Social<br>Comercial |             |          |           |      |

Una vez cumplimentados pulsar aquí y aparecerá la imagen de abajo, deberá indicar el código DIR3 de la <u>Oficina Contable</u> y su rol (Fiscal), del <u>Órgano Gestor</u> y su rol (receptor) y la <u>Unidad Tramitadora</u> y su rol (pagador). En el caso de que la factura sea del Ayuntamiento el código DIR<sup>•</sup> es **L01110355** y si es el Organismo Autónomo Patronato de la Juventud **LA0003538** 

|              | Centro Administrativo                                                        | <ul> <li>General →0</li> <li>Identificador</li> <li>Id. Fiscal</li> </ul> |
|--------------|------------------------------------------------------------------------------|---------------------------------------------------------------------------|
|              | Cédigo Rol V<br>Descripción Piscal                                           | <ul> <li>Razón Soca</li> <li>Nombre Como</li> </ul>                       |
|              | Receptor<br>Nombre Primer Apel d'Agador<br>Compretor<br>Segundo Ape(Cebrador |                                                                           |
| Santidad:    | GLN Fisico Punto Lógico Receptor del pago V                                  | irout. (6)   Imp. Re                                                      |
| ins Adjuntos | Otrescein Contacto                                                           | -                                                                         |
| ncepto       | Dirección     Código Postel                                                  |                                                                           |
|              | Población     Provincia                                                      | Des                                                                       |
| - Descuento  | A Pais                                                                       |                                                                           |
| cut          | 0 0                                                                          | andar                                                                     |

Cuando finalice guarde en

En el apartado "configuración" puede indicar el número de facturas que le corresponda (para seguir con la numeración que lleve)

|                                                                                                    | Config                                                                                                    | juracion 🗕 🗆 🗙                                                                                                   |
|----------------------------------------------------------------------------------------------------|----------------------------------------------------------------------------------------------------|----------------------------------------------------------------------------------------------------|
|                                                                                                    | e factura.e                                                                                                    | Gestión de Facturación Electrónica v3.1<br>Formatos factura-e soportados: 3.0, 3.1 y 3.2                         |
| COBERNO NE NEWSTRID<br>DE SERVIN<br>COMPETITACIONES PUBLIC<br>Arbode Errars<br>O Borrador<br>O Borrador<br>O Erritida<br>O Erritida<br>O Erritida<br>O Recibida<br>B    Recibida | General<br>Próximo identificador<br>• Bornador<br>• Emitida<br>• Recbida<br>• Recbida<br>• Rectificativa Bornador<br>• Rectificativa Emitida<br>• Rectificativa Emitida<br>• Rectificativa Emitida<br>• Rectificativa Emitida | Logo<br>Rufa elpmPictures/Escudo - Color.png ① ②<br>FACE<br>FACE<br>Configuración FACe<br>Información sobre FACe |
| Cenerar Factura 2 v<br>Recibir Factura<br>Bûsqueda Avanzada                                                                                                    | Correo y Conexión SMTP Server Puerlo Contraseña Correo electrónico Asunto predeterminado                                                                                                    | SSL Proxy 0.0.0 Puerto                                                                                           |
| libro de IVA                                                                                                    | DCSP F<br>Validar en la emisión<br>Validar en la recepción<br>URL Servidor OCSP 0.0.0                                                                                                    | Extensiones Esquema (XSD)  Namespace (xmins)                                                                     |
| Configuración                                                                                                    | Idioma<br>Idioma de presentación: Castellano 💿<br>Certificados<br>Atmacén de certificados: EXPLORER 💿                                                                                                    | Extensiones<br>(*)                                                                                               |
| Progreso                                                                                                    | ⊘ ⊗                                                                                                    | 0                                                                                                    |